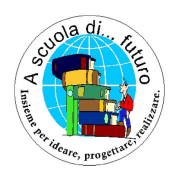

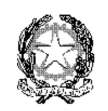

Istituto Comprensivo Miglianico Scuola dell'Infanzia, Primaria e Secondaria di primo grado Via Martiri Zannolli – 66010 Miglianico (CH) – Cod. Mecc. CHIC82200L Cod. Fisc. 80005970696 - Tel 0871.951238 - fax 0871950416 - E-mail CHIC82200L@istruzione.it Sito istituzionale: http://www.icmiglianico.gov.it

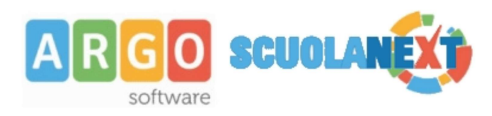

## PAGELLINO INFRAQUADRIMESTRALE GUIDA FAMIGLIE

Per la visione del pagellino diagnostico infra-quadrimestrale, procedere nel seguente modo:

## 1) Da APP "Did-Up Famiglie" (per smartphones e tablet):

Cliccare sulla voce "Voti Scrutinio" e successivamente sulla voce: "1<sup>^</sup> PERIODO INTERMEDIO" (si veda figura seguente)

| 3 - B - SCUOLA "G. G. VALIGNANI" |
|----------------------------------|
| Cosa è successo Oggi?            |
| O Assenze giornaliere            |
| 🖬 Note                           |
| 📴 Voti scrutinio                 |
| Compiti assegnati                |
| 📴 Argomenti lezione              |
| 🞯 Orario classe                  |
| 🔚 Ricevimento docenti            |
| Bacheca                          |
| 🗾 Documenti alunno               |
| 🗾 Documenti docenti              |
| 國 Dati anagrafici                |
| 🔟 Informazioni su                |
| 櫁 Accedi a bSmart                |
| 💋 Opzioni                        |
| Cambio password                  |

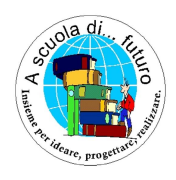

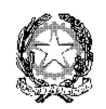

Istituto Comprensivo Miglianico Scuola dell'Infanzia, Primaria e Secondaria di primo grado Via Martiri Zannolli – 66010 Miglianico (CH) – Cod. Mecc. CHIC82200L Cod. Fisc. 80005970696 - Tel 0871.951238 - fax 0871950416 - E-mail CHIC82200L@istruzione.it Sito istituzionale: http://www.icmiglianico.gov.it

## 2) Da Computer "Scuola Next Famiglie":

Cliccare, nel menù a sinistra (menù "servizi alunno") sull'icona "Voti Scrutinio"; sarà visualizzata una griglia con gli esiti; assicurarsi di selezionare, in alto, la scheda: "1<sup>^</sup> PERIODO INTERMEDIO" (come mostrato nelle figure seguenti:

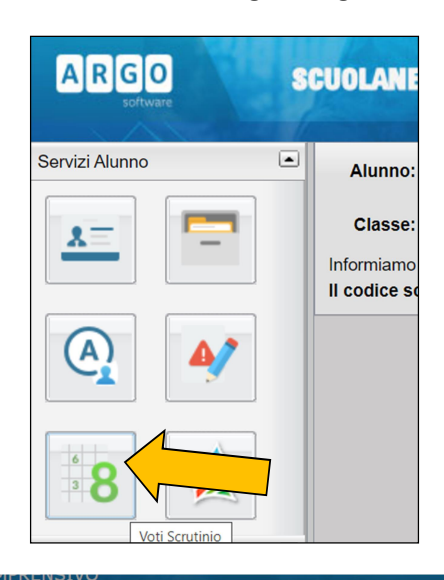

| U  | Voti Scrutinio    |  |                       |                  |         |  |
|----|-------------------|--|-----------------------|------------------|---------|--|
|    |                   |  | 2^ PERIODO INTERMEDIO | SCRUTINIO FINALE |         |  |
|    | Materia           |  | Orale                 | Altro            | Assenze |  |
|    | ITALIANO          |  |                       |                  |         |  |
|    | INGLESE           |  |                       |                  |         |  |
| In | FRANCESE          |  |                       |                  |         |  |
| Ш  | STORIA            |  |                       |                  |         |  |
| T  | GEOGRAFIA         |  |                       |                  |         |  |
|    | MATEMATICA        |  |                       |                  |         |  |
|    | SCIENZE           |  |                       |                  |         |  |
|    | TECNOLOGIA        |  |                       |                  |         |  |
|    | MUSICA            |  |                       |                  |         |  |
|    | ARTE E IMMAGINE   |  |                       |                  |         |  |
|    | EDUCAZIONE FISICA |  |                       |                  |         |  |
|    | COMPORTAMENTO     |  |                       |                  |         |  |
|    | RELIGIONE         |  |                       |                  |         |  |
|    |                   |  |                       |                  |         |  |
|    |                   |  |                       |                  |         |  |
|    |                   |  |                       |                  |         |  |
|    |                   |  |                       |                  |         |  |
|    |                   |  |                       |                  |         |  |
|    |                   |  |                       |                  |         |  |
|    |                   |  |                       |                  |         |  |